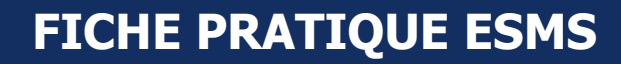

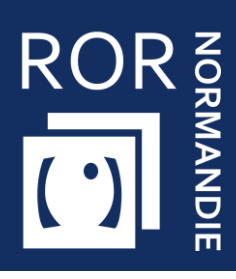

## Compléter et mettre à jour son offre dans le ROR

Personnes Âgées

Vous êtes **référent établissement** d'un EHPAD, d'une résidence autonomie, cette fiche vise à vous apporter **les prérequis nécessaires à la complétude du ROR.** 

### 1 Se connecter au ROR

Depuis Norm'Uni, l'Espace Régional Numérique de Santé de Normandie (ENRS), en entrant l'adresse <u>https://www.norm-uni.fr/portail.pro/</u>, il existe **3 modes de connexion** au ROR :

Authentification par certificat client lorsqu'un compte est associé à une carte CPS ou CPE
Authentification forte, via un code envoyé par sms ou mail depuis no-reply@norm-uni.fr.
Connexion directe via un identifiant/mot de passe.

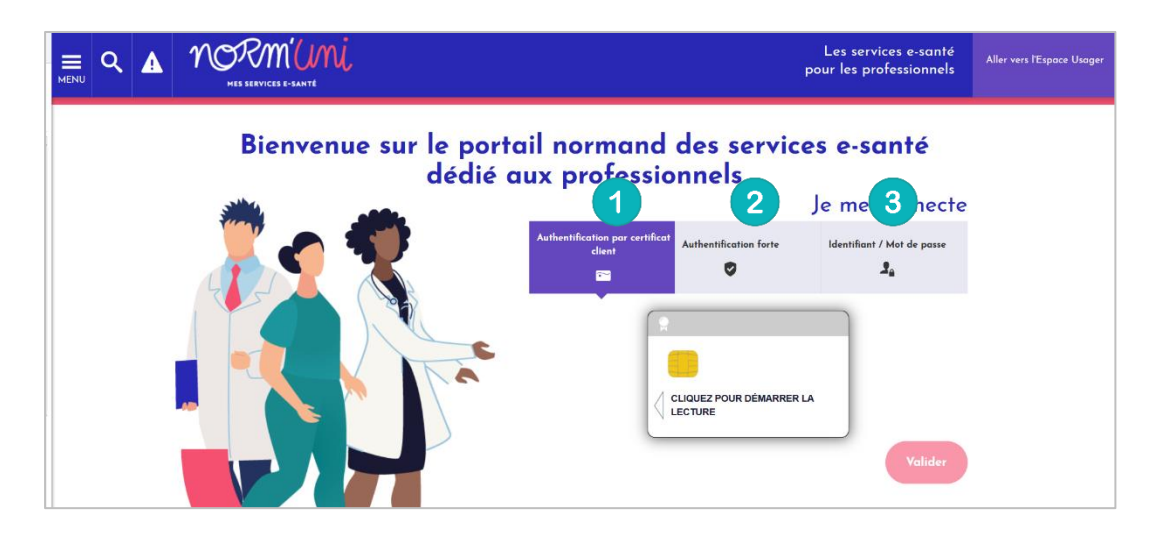

Une fois connecté, cliquer sur l'application ROR :

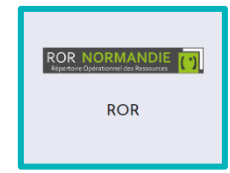

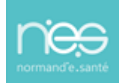

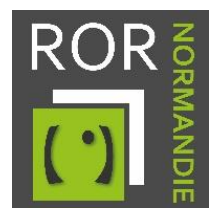

# 2. Vérifier et compléter la fiche établissement

1. Accédez à votre/vos établissement(s) depuis l'onglet Mon établissement.

|   | ROR NORMANDIE<br>Répertoire Opérationnel des Ressources                                         | Recherche                                | 1<br>Mon établissement                                                                         | Espace documentation Administration |                          |
|---|-------------------------------------------------------------------------------------------------|------------------------------------------|------------------------------------------------------------------------------------------------|-------------------------------------|--------------------------|
| 2 | Présentation<br>Mon établissement<br>Mes poles<br>Mes unités<br>Mes professionnels<br>Glossaire | Perma<br>PDS<br>PDS<br>PDS<br>Mes<br>PDS | anence des soins<br>du jour<br>hebdomadaire<br>mensuelle<br>gardes et astreintes<br>- Synthèse | Validation<br>Gérer me              | des données<br>s données |

2. Choisissez l'établissement à modifier puis cliquez sur **Actions** et **Consulter**.

|        |          | LIST           | E DES          | ÉTABLISSEN | IENTS             |           |
|--------|----------|----------------|----------------|------------|-------------------|-----------|
| It Nom | It Ville | It Département | Mono-<br>unité | Standard   | If Site           | Actions   |
|        |          |                |                |            | grape free second | Actions - |
|        |          |                |                |            |                   | Consulter |
|        |          |                |                |            |                   | Modifier  |

Aucune modification ne doit être réalisée sur ces champs, merci de contacter le Pôle Animation et Déploiement des Usages de Normand'e-Santé (<u>support@normand-esante.fr</u>).

4. Les outils, situés en haut à droite de l'écran, permettent d'effectuer plusieurs actions. **Pour modifier et/ou compléter la fiche, utilisez le crayon :** 

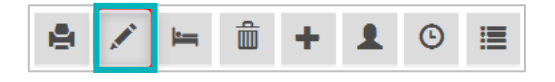

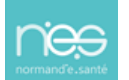

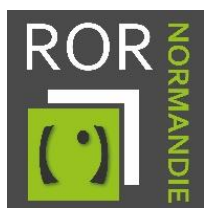

#### Compléter les champs obligatoires suivants :

- Le nom de la structure (le surnom, qui peut être différent de la raison sociale)
- L'établissement administratif
- Le champ « Catégorie d'établissement » est une donnée importée directement de la base FINESS. Aucune modification ne doit être réalisée sur ces champs. Si des erreurs sont constatées, merci de contacter l'équipe Systèmes d'Orientation (support@normand-esante.fr).
- Nombre de place en aide sociale temporaire
- Nombre de place en aide sociale permanente
- Le numéro du **standard**
- La visibilité du téléphone. Sélectionner : visibilité régionale
- N° de téléphone de direction
- E-mail de direction
- **Téléphone d'alerte** (Numéro d'astreinte administrative, accessible H24)
- E-mail d'alerte

#### Les autres champs sont optionnels.

Pour information, les tarifs seront récupérés automatiquement suite à des déclarations faites auprès de la CNSA, ne complétez pas ce champ.

5. Lorsque les champs sont complétés, cliquez sur le bouton sauvegarder vos modifications.

Mettre à jour pour

# 3. Vérifier et compléter les fiches unités

La procédure d'accès et de modification des fiches unités est identique à celle de la fiche établissement.

Le chemin à suivre pour y accéder est le suivant : Depuis l'onglet **Mon établissement**, cliquez sur **Mes unités**, puis sur **Actions** et **Consulter**.

- 4. Complétez les champs obligatoires suivants :
  - Type d'unité
  - Dénomination locale
  - Etablissement
  - Public pris en charge
  - Catégorie d'organisation
  - Temporalité d'accueil
  - Discipline
  - Activités opérationnelles
  - Modes de prise en charge
  - Type de téléphone (désignation du type de contact)
  - Téléphone
  - Âge min et âge max
  - Capacité d'accueil autorisé (Donnée à reprendre du FINESS)
  - Capacité totale installée (ne peut être supérieur au FINESS)
  - Actes spécifiques
  - Spécialisation de prise en charge
  - Compétences spécifiques
  - Equipements spécifiques (quantité obligatoire)
  - Horaires de fonctionnement (à renseigner hors hébergement permanant)

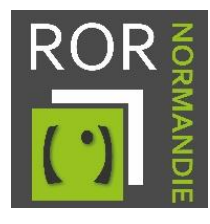

Professions

Spécialités

Attention ! Pour certaines unités, des activités, actes, compétences et équipements spécifiques ont été présélectionnés selon les recommandations nationales. Dans ce cas, vous avez juste à supprimer les items ne correspondant pas à votre offre de santé.

Les autres champs présents sur la fiche unités sont optionnels.

4. Lorsque les champs sont complétés, cliquez sur le bouton vos modifications.

Mettre à jour

pour sauvegarder

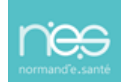